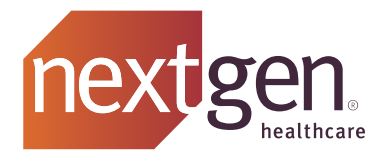

# Contagion Exposure Risk User Guide

for NextGen® Adaptive Content Engine

NOTICE: This document contains information that is confidential and proprietary to NextGen Healthcare, Inc. and its subsidiaries and affiliates ("Company") and is intended for use solely by Company's authorized clients. This document may not be copied, reproduced, published, displayed, otherwise used, transmitted, or distributed in any form by any means as a whole or in any part, nor may any of the information it contains be used or stored in any information retrieval system or media, translated into another language, or otherwise made available or used by anyone other than the authorized client to whom this document was originally delivered without the prior, written consent of Company.

By retaining or using this document, you represent that you are a client or an authorized representative of a client of Company who is authorized to use this document under one or more agreements between you and Company now in force, and that you will use this document and the information it contains solely as and to the extent those agreements permit. Any other use or distribution of the contents of this document, as a whole or in any part, is prohibited. Although we exercised great care in creating this publication, Company assumes no responsibility for errors or omissions that may appear in this publication and reserves the right to change this publication at any time without notice.

© 2020 NXGN Management, LLC. All Rights Reserved.

NextGen is a registered trademark of NXGN Management, LLC. All other names and marks are the property of their respective owners.

## **Contents**

| Contagion Exposure Risk                                                                                                    | 4                   |
|----------------------------------------------------------------------------------------------------|---------------------|
| Access the Custom DB Picklists System Template                                                                                                    |                     |
| Configure a Contagion Exposure                                                                                                    |                     |
| Configure a Contagion Reference Link                                                                                                    | 7                   |
|                                                                                                    |                     |
| Documenting a Patient Contagion Exposure Risk                                                                                                    | 11                  |
| Documenting a Patient Contagion Exposure Risk<br>Update Patient Contagion Exposure Risk                                                               | <b>11</b>           |
| Documenting a Patient Contagion Exposure Risk           Update Patient Contagion Exposure Risk           Deactivate a Patient Contagion Exposure Risk | <b>11</b><br>12<br> |

## **Contagion Exposure Risk**

The **Contagion Exposure** template (first available in NextGen<sup>®</sup> Adaptive Content Engine, version 8.3.11) enables you to view and document details of a contagion exposure risk for a patient.

The **Contagion Risk** link enables you to view at a glance any risks documented for a patient. If no active risks are documented, the link displays a zero. If active contagion exposure risks are documented, the number of active risks displays next to the link. Clicking the **Contagion Risk** link launches the **Contagion Exposure** template.

|     | Specialty - Family Pract | Risk Lev       | el Care Tean   | 2 Contagion Risk 0 H | нсс      | ? ТОВ | (?) HTN | (?) DM | 🤅 CAD 🔅 |
|-----|--------------------------|----------------|----------------|----------------------|----------|-------|---------|--------|---------|
|     | Specially + Family Flac  | uce visic type | * Office visit |                      |          |       |         |        |         |
| î î | Intake                   | Histories      | SOAP           | Finalize             | Checkout |       |         |        |         |

The **Contagion Exposure** template enables you to quickly add or review contagion exposure details. You can configure contagion exposures on the **DB Custom Picklists** system template. For more information on configuring contagion exposures, see <u>Configure a Contagion Exposure (on page</u>

<u>5)</u>. You can also configure reference links for specific contagion exposures to be available from the **Contagion Exposure** template. For more information on configuring reference links, see <u>Configure</u> a <u>Contagion Exposure Reference Link (*on page 7*)</u>.

|                          |                                    |            |                      | ntagion Exp | oosure         |               |             |                    |           |
|--------------------------|------------------------------------|------------|----------------------|-------------|----------------|---------------|-------------|--------------------|-----------|
| 5                        |                                    | O Detailed | document C Review    | ed, updated | C Reviewed, I  | no change     | Last update | e/detailed doc / / |           |
| Ant                      | bosure / A                         | Exposure:  |                      | Incubatio   | on: E          | Exposure deta | il:         | Risk:              |           |
| Bin                      | d Flu                              | Lyme Dis   | ease                 | 3-30 day    | /5             |               |             |                    |           |
| Chr                      | olera                              |            | ~ ~                  | Exposur     | e Tra          | avel          | Travel      |                    |           |
| Cor                      | rona Virus 2019-nCoV               | Where:     | O State O Country    | date:       | ar             | rival:        | departure:  | Duration of expo   | sure:     |
| Ebo                      | ola                                | I          |                      | /           | / or           | //            | //          |                    |           |
| Lym                      | ne Disease                         | Patien     | t declines to answer |             |                |               | 🕕 🗖 🚺 Dea   | activate //        |           |
| Ma                       | laria                              |            |                      |             |                |               |             |                    |           |
| MIC                      | ddle Eastern Respiratory 👻         |            |                      |             |                | _             |             |                    |           |
| •                        |                                    | http://www | .cdc.gov 🕕 🛛 Web     | Zika P      | regnancy Scree | ning 🤇        | Add         | Update Cle         | ar All    |
| on                       | tagion Exposure History            |            |                      |             |                |               |             |                    |           |
| *                        | Experies                           | Diele      | 14/bara              | Eveneed     | Arrival        | Departure     | Duration    | Incubation         | Even      |
| *                        | Corona Virus 2019-nCoV             | high risk  | China                | 01/14/2020  |                |               | Duration    | 7-14 Days          | Trav      |
|                          | corona viras zoro-neov             | ingittisk  | crinia               | 01/14/2020  | 11             | 11            |             | 1-14 Days          | nos       |
| *                        | Zika Virus - Pregnancy             |            | Jamaica              | 11          | 12/22/2019     | 12/28/2019    |             |                    |           |
|                          |                                    |            |                      |             |                |               |             |                    |           |
| •                        |                                    |            |                      |             |                |               |             | Ren                | •<br>nove |
| ∢<br>Cont                | tagion Exposure Log                |            |                      |             |                |               |             | Rer                | )         |
| Cont<br>Trav             | tagion Exposure Log<br>vel History |            |                      |             |                |               |             | Rer                | nove      |
| <b>∢</b><br>Cont<br>[rav | tagion Exposure Log<br>vel History |            |                      |             |                |               |             | Rer                | nove      |

Once you have determined the patient is no longer at risk from the contagion exposure, you can deactivate the contagion exposure risk. The contagion exposure remains in the **Contagion Exposure History** grid.

### Access the Custom DB Picklists System Template

- 1. From the File menu, select System \ Practice Template. The Select Template template list opens.
- 2. On the System tab, click the All option.
- **3.** Select **Custom DB Picklists**, and then click **OK**. The **Custom DB Picklists** system template opens.

| Dbpicklist N    |                                                                                                    |                                                                                                    | 6                                                                                                    | USIOIII DEFICINIS                                                                                                    | ts                                                                                                    |                                                                                                    |                                                                                                    |                                                                                                    | Save and Clo                                                                                                    |
|-----------------|----------------------------------------------------------------------------------------------------|----------------------------------------------------------------------------------------------------|----------------------------------------------------------------------------------------------------|----------------------------------------------------------------------------------------------------|----------------------------------------------------------------------------------------------------|----------------------------------------------------------------------------------------------------|----------------------------------------------------------------------------------------------------|----------------------------------------------------------------------------------------------------|----------------------------------------------------------------------------------------------------|
|                 | lame                                                                                                    | Practice Id E                                                                                                    | dit Co                                                                                                    | mments                                                                                                    |                                                                                                    | -                                                                                                    | DBPicklist Name                                                                                                    | •                                                                                                    |                                                                                                    |
|                 |                                                                                                    | F                                                                                                    | AU                                                                                                    | DIT Assessments                                                                                                    |                                                                                                    |                                                                                                    | Allergen_food_t                                                                                                    | /pe                                                                                                    |                                                                                                    |
| AB Procedu      | re Fetal Demise                                                                                                    | F                                                                                                    | Us                                                                                                    | ed for fetal demise on AB Proce                                                                                                    | dure template                                                                                                    |                                                                                                    | -                                                                                                    |                                                                                                    |                                                                                                    |
| addl_persor     | nnel_position                                                                                                    | F                                                                                                    | _                                                                                                    |                                                                                                    |                                                                                                    |                                                                                                    | Comments                                                                                                    |                                                                                                    |                                                                                                    |
| Allergen_fo     | od_type                                                                                                    | F                                                                                                    |                                                                                                    |                                                                                                    |                                                                                                    |                                                                                                    |                                                                                                    |                                                                                                    |                                                                                                    |
| Allergen_me     | edication_type                                                                                                    | P                                                                                                    | _                                                                                                    |                                                                                                    |                                                                                                    |                                                                                                    |                                                                                                    |                                                                                                    |                                                                                                    |
| Allergic extr   | acts                                                                                                    |                                                                                                    |                                                                                                    |                                                                                                    |                                                                                                    |                                                                                                    |                                                                                                    |                                                                                                    |                                                                                                    |
| Alternate M     | ledication SIG                                                                                                    | F                                                                                                    | ed                                                                                                    | table on Nokhm Medication ter                                                                                                    | molate                                                                                                    |                                                                                                    |                                                                                                    |                                                                                                    |                                                                                                    |
| appointmen      | nt room                                                                                                    | F                                                                                                    | eu                                                                                                    | nable on region medication ter                                                                                                    | inplace                                                                                                    |                                                                                                    |                                                                                                    |                                                                                                    |                                                                                                    |
| appointmer      | nt status                                                                                                    | F                                                                                                    |                                                                                                    |                                                                                                    |                                                                                                    |                                                                                                    |                                                                                                    |                                                                                                    |                                                                                                    |
| Authorized      | Ву                                                                                                    | F                                                                                                    | Us                                                                                                    | ed for BH Residential Admin ten                                                                                                    | nplate set                                                                                                    |                                                                                                    |                                                                                                    |                                                                                                    |                                                                                                    |
| bh_goal1        |                                                                                                    | F                                                                                                    | Sta                                                                                                    | indard content for goals on BH                                                                                                    | IAP                                                                                                    | -                                                                                                    |                                                                                                    |                                                                                                    |                                                                                                    |
| ,               |                                                                                                    |                                                                                                    |                                                                                                    |                                                                                                    |                                                                                                    | _                                                                                                    |                                                                                                    |                                                                                                    |                                                                                                    |
|                 |                                                                                                    |                                                                                                    |                                                                                                    | (Add) (                                                                                                    | Update Remo                                                                                                    | ve)                                                                                                    |                                                                                                    |                                                                                                    |                                                                                                    |
| Stop 2 Add/     | Edit List Itoms                                                                                                    |                                                                                                    |                                                                                                    |                                                                                                    |                                                                                                    |                                                                                                    |                                                                                                    |                                                                                                    |                                                                                                    |
| step 2 Add/     | curt List items                                                                                                    |                                                                                                    |                                                                                                    |                                                                                                    |                                                                                                    |                                                                                                    |                                                                                                    |                                                                                                    |                                                                                                    |
| How to us       | se                                                                                                    |                                                                                                    |                                                                                                    |                                                                                                    |                                                                                                    |                                                                                                    |                                                                                                    |                                                                                                    |                                                                                                    |
| (Highlight a ro | w to edit) Add N                                                                                                    | lew List Item                                                                                                    |                                                                                                    |                                                                                                    | Show set                                                                                                    | ected                                                                                                    | DBPicklist (above                                                                                                    | Show                                                                                                    | Only Editable R                                                                                                    |
| Practice Id D   | bpicklist Name                                                                                                    | Location Name                                                                                                    |                                                                                                    | Provider Name                                                                                                    | Qualifier 1                                                                                                    | Q                                                                                                    | ualifier 2                                                                                                    | List Item                                                                                                    |                                                                                                    |
| A               | llergen_food_type                                                                                                    |                                                                                                    |                                                                                                    |                                                                                                    |                                                                                                    |                                                                                                    |                                                                                                    | Mushroom                                                                                                    |                                                                                                    |
| A               | llergen_food_type                                                                                                    |                                                                                                    |                                                                                                    |                                                                                                    |                                                                                                    |                                                                                                    |                                                                                                    | Pecan                                                                                                    |                                                                                                    |
| A               | llergen_food_type                                                                                                    |                                                                                                    |                                                                                                    |                                                                                                    |                                                                                                    |                                                                                                    |                                                                                                    | Almond                                                                                                    |                                                                                                    |
| A               | llergen_food_type                                                                                                    |                                                                                                    |                                                                                                    |                                                                                                    |                                                                                                    |                                                                                                    |                                                                                                    | Oregano                                                                                                    |                                                                                                    |
| A               | llergen_food_type                                                                                                    |                                                                                                    |                                                                                                    |                                                                                                    |                                                                                                    | _                                                                                                    |                                                                                                    | Scallop                                                                                                    |                                                                                                    |
| A               | llergen_food_type                                                                                                    |                                                                                                    |                                                                                                    |                                                                                                    |                                                                                                    |                                                                                                    |                                                                                                    | Pear                                                                                                    |                                                                                                    |
| 1               | diergen_food_type                                                                                                    |                                                                                                    |                                                                                                    |                                                                                                    |                                                                                                    | _                                                                                                    |                                                                                                    | Grape                                                                                                    |                                                                                                    |
| 1               | dlergen_food_type                                                                                                    |                                                                                                    |                                                                                                    |                                                                                                    |                                                                                                    |                                                                                                    |                                                                                                    | Rice                                                                                                    |                                                                                                    |
| 1               | diergen_food_type                                                                                                    |                                                                                                    |                                                                                                    |                                                                                                    |                                                                                                    |                                                                                                    |                                                                                                    | Droccoli                                                                                                    |                                                                                                    |
| 2               | liergen_rood_type                                                                                                    |                                                                                                    |                                                                                                    |                                                                                                    |                                                                                                    |                                                                                                    |                                                                                                    | Apricot                                                                                                    |                                                                                                    |
| 2               | allergen_rood_type                                                                                                    |                                                                                                    |                                                                                                    |                                                                                                    |                                                                                                    |                                                                                                    |                                                                                                    | Vanilla                                                                                                    |                                                                                                    |
| 2               | Allergen food type                                                                                                    |                                                                                                    |                                                                                                    |                                                                                                    |                                                                                                    |                                                                                                    |                                                                                                    | Banana                                                                                                    |                                                                                                    |
| 1               | Allergen food type                                                                                                    |                                                                                                    |                                                                                                    |                                                                                                    |                                                                                                    |                                                                                                    |                                                                                                    | Watermelon                                                                                                    |                                                                                                    |
| 1               | llergen_food_type                                                                                                    |                                                                                                    |                                                                                                    |                                                                                                    |                                                                                                    |                                                                                                    |                                                                                                    | Cherry                                                                                                    |                                                                                                    |
| 4               |                                                                                                    |                                                                                                    |                                                                                                    |                                                                                                    |                                                                                                    |                                                                                                    |                                                                                                    |                                                                                                    |                                                                                                    |
| DBDisklist No.  | Densting I                                                                                                    | Location Nam                                                                                                    |                                                                                                    | Descrides Name                                                                                                    | OneEfford                                                                                                    |                                                                                                    | Our Sterr D                                                                                                    |                                                                                                    | -                                                                                                    |
| UDPICKIIST Nai  | me Practice II                                                                                                    | Location Nam                                                                                                    | e                                                                                                    | Provider Name                                                                                                    | Qualifier 1                                                                                                    |                                                                                                    | Quaimer 2                                                                                                    | Add                                                                                                    | Del Unit                                                                                                    |
|                 |                                                                                                    |                                                                                                    |                                                                                                    |                                                                                                    |                                                                                                    |                                                                                                    |                                                                                                    | Add                                                                                                    | Del Opu                                                                                                    |
|                 | Addi, persor<br>Aleroyan, fo<br>Aleroyan, fo<br>Aleroyan, fo<br>Aleroyan, fo<br>Aleroyan, fo<br>Aleroya, foa<br>Aleroya, foa<br>appointmer<br>appointmer<br>appointmer<br>bh.goall<br>Step 2 Add/<br>We How to un<br>(Highlight ar or<br>Fractice Id C<br>B<br>A<br>A<br>A<br>A<br>A<br>A<br>A<br>A<br>A<br>A<br>A<br>A<br>A<br>A<br>A<br>A<br>A<br>A | add personnel, position Allergen, food, type Allergen, food, type Allerg | add_personnel_position Altergen_food_type Altergen_food_type Altergen_food_type Alterget_types Alterget_types Alterget_types Alterget_types Alterget_types Alterget_type Alterget_type Alterget_type Alterget_type Alterget_food_type Altergen_food_type Altergen_f | Allergen, food, type Allergen, food, type Allergen, | add_personal_position F Altergen_tood_type Altergen_tood_type F Altergen_tood_type F Altergen_tood_type Alterget_person F Authorized By F Authorized By F Authorized By F C Authorized By F C C Authorized By F C C Authorized By F C C Authorized By F C C Authorized By F C C Authorized By F C C C C C C C C C C C C C C C C C C | add_personnel_position     F       Allergen_food_type     F       Allergen_food_type     F       Allergen_food_type     F       Allergen_food_type     F       Allergen_food_type     F       Allergen_food_type     F       Allergen_food_type     F       Allergen_food_type     F       Allergen_food_type     F       Authorized By     F       bh_goall     F       Standard content for goals on BH IAP       Add     Update       Remo       Standard content for goals on BH IAP       Image: Standard content for goals on BH IAP       Image: Standard content for goals on BH IAP       I | add_personnel_position     F       Allergen_food_byze     F       Allergen_food_byze     F       Allergen_food_byze     F       Allergen_food_byze     F       Allergen_food_byze     F       Allergen_food_byze     F       Allergen_food_byze     F       Allergen_food_byze     F       Allergen_food_byze     F       Allergen_food_byze     F       Allergen_food_byze     F       Authorized By     F       bh_goali     F       Standard content for goals on BH LAP        Add     Update       Remove     Standard content for goals on BH LAP       V     Add       W how to use     C       Matergen_food_type     Allergen_food_type       Allergen_food_type     C       Allergen_food_type     C       Allergen_food_type     C       Allergen_food_type     C       Allergen_food_type     C       Allergen_food_type     C       Allergen_food_type     C       Allergen_food_type     C       Allergen_food_type     C       Allergen_food_type     C       Allergen_food_type     C       Allergen_food_type     C       Allergen_food_type </td <td>add_personnel_position       F         Altergen_tood type       F         Altergen_tood type       F         Altergen_tood type       F         Altergen_tood type       F         Altergen_tood type       F         Altergen_tood type       F         Altergen_tood type       F         Altergen_tood type       F         Alternate Medication SIG       F         appointment room       F         Authorized By       F         Update       Remove         Standard content for goals on BH IAP      </td> <td>add_personet_position       F         Allergen_food_type       F         Allergen_food_type       F         Allergen_food_type       F         Allergen_food_type       F         Allergen_food_type       F         Allergen_food_type       F         Allergen_food_type       F         Allergen_food_type       F         Allergen_food_type       F         Allergen_food_type       F         Authorized By       F         Used for BH Residential Admin template set       F         Authorized By       F         Standard content for goals on BH LAP       F         Show to use       Continue         (rightight a row to dait)       Add New List Item         Contact and the row to dait)       Add New List Item         Constant and the row to dait)       Add New List Item         Constant and the row to dait)       Add New List Item         Constant and the row to dait)       Add New List Item         Provider Name       Qualifier 1       Qualifier 2         Allergen_food_type       Allergen_food_type       Allergen_food_type         Allergen_food_type       Stallop       Stallop         Allergen_food_type       Stallop       R</td> | add_personnel_position       F         Altergen_tood type       F         Altergen_tood type       F         Altergen_tood type       F         Altergen_tood type       F         Altergen_tood type       F         Altergen_tood type       F         Altergen_tood type       F         Altergen_tood type       F         Alternate Medication SIG       F         appointment room       F         Authorized By       F         Update       Remove         Standard content for goals on BH IAP | add_personet_position       F         Allergen_food_type       F         Allergen_food_type       F         Allergen_food_type       F         Allergen_food_type       F         Allergen_food_type       F         Allergen_food_type       F         Allergen_food_type       F         Allergen_food_type       F         Allergen_food_type       F         Allergen_food_type       F         Authorized By       F         Used for BH Residential Admin template set       F         Authorized By       F         Standard content for goals on BH LAP       F         Show to use       Continue         (rightight a row to dait)       Add New List Item         Contact and the row to dait)       Add New List Item         Constant and the row to dait)       Add New List Item         Constant and the row to dait)       Add New List Item         Constant and the row to dait)       Add New List Item         Provider Name       Qualifier 1       Qualifier 2         Allergen_food_type       Allergen_food_type       Allergen_food_type         Allergen_food_type       Stallop       Stallop         Allergen_food_type       Stallop       R |

### **Configure a Contagion Exposure**

- 1. From the Custom DBPicklists grid, select Contagion exposure.
- 2. In the Step 2 Add/Edit List Items panel, click Configure.

| Select a Custom DBPicklist to Update. |             |      | Custom DBPicklists                |    |   |                    | Save and Close          |   |
|---------------------------------------|-------------|------|-----------------------------------|----|---|--------------------|-------------------------|---|
| Dbpicklist Name                       | Practice Id | Edit | Comments                          |    | • | DBPicklist Name    |                         |   |
| Care Plans                            | 0002        | F    |                                   |    | _ | Contagion exposure |                         |   |
| Case manager                          |             | F    |                                   |    |   |                    |                         |   |
| Clinical_Stage_Desc                   |             | F    |                                   | -  | - | Comments           |                         |   |
| colo_srcn_results                     |             | F    | Results for Screening Colonoscopy |    |   |                    |                         |   |
| Communication none                    |             | Α    |                                   |    |   |                    |                         |   |
| Communication regarding               |             | Α    |                                   |    |   |                    |                         |   |
| Communication to                      |             | Α    |                                   |    |   |                    |                         |   |
| Communication via                     |             | Α    |                                   |    |   |                    |                         |   |
| Consent Category                      |             | F    |                                   |    |   |                    |                         |   |
| contact methods                       |             | F    |                                   |    |   |                    |                         |   |
| Contagion exposure                    |             |      |                                   |    |   |                    |                         |   |
| Contagion reference links             |             | F    |                                   | -  | - |                    |                         |   |
|                                       |             |      | Add Update Remov                  | re |   |                    |                         |   |
| itep 2 Add/Edit List Items            | (           | Conf | igure                             |    |   |                    |                         |   |
| Quick Visits                          |             |      |                                   |    |   |                    | $\overline{\mathbf{C}}$ | ) |
| /ly Phrases                           |             |      |                                   |    |   |                    | C                       | ) |

The Custom DBPicklist Setup template opens and the DBPicklist Name field displays Contagion exposure.

3. Click Add New List Item.

|                                                                   |                        | Custom DBPi      | icklist Setup                    | ×                               |
|-------------------------------------------------------------------|------------------------|------------------|----------------------------------|---------------------------------|
| DBPicklist Name Practice ID<br>[Contagion exposure]<br>Incubation | Location Name          | P<br>Qualifier 2 | rovider Name<br>Characters left: | Edit mode<br>F Auli control     |
| Qualifier 3                                                       | Characters left: 100 Q | )ualifier 4      | Characters left:                 | 100                             |
| Contagion                                                         |                        |                  |                                  | Characters left: 1000           |
| (Highlight a row to edit Add New List Item                        | $\mathbf{D}$           |                  |                                  | Add Remove Update<br>12 records |
| Practice Incubation Qualifier 2                                   | Qualifier 3            | Qualifier 4      | Contagion                        |                                 |

4. Enter the incubation period and the contagion name.

#### 5. Click Add.

The contagion appears in the grid.

| DBPicklist Name |                      |              |                  |        | Custom DI   | BPicklist Setup                     |                 |
|-----------------|----------------------|--------------|------------------|--------|-------------|-------------------------------------|-----------------|
|                 | ie                   | Practice ID  | Location Nam     | ne     |             | Provider Name                       | Edit mode       |
| Contagion exp   | posure               |              |                  |        |             |                                     | F Full control  |
| ncubation       |                      | Chai         | racters left: 41 | Qualif | ier 2       | Characters left: 100                |                 |
| 7-14 Days       |                      |              |                  |        |             |                                     |                 |
| Qualifier 3     |                      | Chard        | cters left: 100  | Qualif | ier 4       | Characters left: 100                |                 |
|                 |                      |              |                  |        |             |                                     |                 |
| Iontagion       |                      |              |                  |        |             |                                     | Characters I    |
| Corona Virus 2  | 2019-nCoV            |              |                  |        |             |                                     |                 |
|                 |                      |              |                  |        |             |                                     | Add Remove Upda |
| Highlight a row | v to edit) Add N     | ew List Item | Qualifier 3      |        | Qualifier 4 | Contagion                           | 13 re           |
| 2               | 14 days              | Quantier 2   | Quanter 5        |        | Qualifier 4 | Zika virus                          |                 |
| 5-              | 21 days              |              |                  |        |             | Zika virus<br>Monkey Poy            |                 |
| 3.              | -21 days<br>-30 days |              |                  |        |             | lyme Disease                        |                 |
| 2.              | -12 weeks            |              |                  |        |             | TB                                  |                 |
| 14              | 4 Days               |              |                  |        |             | Middle Eastern Respiratory Syndrome | MERS)           |
| (1              | up to)17 days        |              |                  |        |             | Bird Flu                            | incros)         |
| 2-              | -14 days             |              |                  |        |             | West Nile virus                     |                 |
| 6-              | -30 days             |              |                  |        |             | Typhoid                             |                 |
| (u              | up to)5 days         |              |                  |        |             | Cholera                             |                 |
| 7-              | -30 days             |              |                  |        |             | Malaria                             |                 |
| 4 (             | days (4-6 days)      |              |                  |        |             | Anthrax                             |                 |
| 2-              | -21 days             |              |                  |        |             | Ebola                               |                 |
| 7-              | -14 Days             |              |                  |        |             | Corona Virus 2019-nCoV              |                 |

6. Click Close and then Save and Close.

#### **Configure a Contagion Reference Link**

You can configure reference links for specific contagion exposures to be available from the **Contagion Exposure** template.

- 1. From the Custom DBPicklists grid, select Contagion reference links.
- 2. In the Step 2 Add/Edit List Items panel, click Configure.

| elect a Custom DBPicklist to Update. |             |      | Custom DBPicklists                            |   | Save and Close            |                         |
|--------------------------------------|-------------|------|-----------------------------------------------|---|---------------------------|-------------------------|
| Dbpicklist Name                      | Practice Id | Edit | Comments                                      |   | DBPicklist Name           |                         |
| Consent Category                     |             | F    |                                               |   | Contagion reference links |                         |
| contact methods                      |             | F    |                                               |   |                           |                         |
| Contagion exposure                   |             | F    |                                               |   | Comments                  |                         |
| Contagion reference links            |             | F    |                                               |   |                           |                         |
| country_of_birth                     |             | F    |                                               |   |                           |                         |
| CRS_ex_del_ind                       |             | Α    | Table delete indicators used in Coded Results |   |                           |                         |
| Current work situation               |             | F    | current work situation                        |   |                           |                         |
| custom links                         |             | F    |                                               |   |                           |                         |
| custom_ROS                           |             | F    |                                               |   |                           |                         |
| Dbp modifier                         |             | F    |                                               |   |                           |                         |
| Dbp officeProcs                      |             | Y    |                                               |   |                           |                         |
| default_visit_specialty              |             | F    |                                               | - |                           |                         |
|                                      | C           |      | Add Update Remov                              | e |                           |                         |
| ep 2 Add/Edit List Items             | ((          | Conf | igure                                         |   |                           |                         |
| lick Visits                          |             |      |                                               |   |                           | $\overline{\bullet}$    |
| / Phrases                            |             |      |                                               |   |                           | $\overline{\mathbf{O}}$ |

The **Contagion References** template opens.

3. Click Add New List Item.

Contagion Exposure Risk User Guide for NextGen Adaptive Content Engine Your feedback is important.

| Contagion References                         | x    |
|----------------------------------------------|------|
| Practice ID Contagion:                       |      |
|                                              |      |
| (Highlight a row to edite Add New List Item) | late |
| Practice Id Contagion Reference URL          |      |

- 4. To make the contagion reference link practice-specific, enter the Practice ID.
- **5.** Enter the contagion name.
- 6. In the **Reference URL** field, enter the reference link URL.
- 7. Click Add.

| Contagion References X                               |
|------------------------------------------------------|
| Practice ID Contagion:<br>Corona Virus 2019-nCoV     |
| https://www.cdc.gov/coronavirus/2019-ncov/index.html |
| (Highlight a row to edit) Add New List Item          |
| Ingrigina i for to data i non teorete i IDI          |

The Contagion References grid displays the new contagion and reference URL.

8. Click Close and then Save and Close.

#### Update a Contagion Reference Link

- 1. From the Custom DBPicklists grid, select Contagion reference links.
- 2. In the Step 2 Add/Edit List Items panel, click Configure.

| Select a Custom DBPicklist to Update. |             |      | Custom DBPicklists                            |      | S                         | Save and Close       |
|---------------------------------------|-------------|------|-----------------------------------------------|------|---------------------------|----------------------|
| Dbpicklist Name                       | Practice Id | Edit | Comments                                      | -    | DBPicklist Name           |                      |
| Consent Category                      |             | F    |                                               |      | Contagion reference links |                      |
| contact methods                       |             | F    |                                               |      |                           |                      |
| Contagion exposure                    |             | F    |                                               |      | Comments                  |                      |
| Contagion reference links             |             | F    |                                               |      |                           |                      |
| country_of_birth                      |             | F    |                                               |      |                           |                      |
| CRS_ex_del_ind                        |             | Α    | Table delete indicators used in Coded Results |      |                           |                      |
| Current work situation                |             | F    | current work situation                        |      |                           |                      |
| custom links                          |             | F    |                                               |      |                           |                      |
| custom_ROS                            |             | F    |                                               |      |                           |                      |
| Dbp modifier                          |             | F    |                                               |      |                           |                      |
| Dbp officeProcs                       |             | Y    |                                               |      |                           |                      |
| default_visit_specialty               |             | F    |                                               | -    |                           |                      |
| Ston 2 Add/Edit List Itoms            | G           | 6    | Add Update Remov                              | re ) |                           |                      |
| Step 2 Add/East List Items            |             | Conf | igure                                         |      |                           |                      |
| Quick Visits                          |             |      |                                               |      |                           | $\overline{\bullet}$ |
| My Phrases                            |             |      |                                               |      |                           | $\odot$              |
|                                       |             |      |                                               |      |                           |                      |

The Contagion References template opens.

**3.** Select a contagion from the grid.

The contagion and reference URL details display in the respective fields.

| https://ww   | w.cdc.gov/coronavi                              | us/2019-ncov/index.html                              |                |
|--------------|-------------------------------------------------|------------------------------------------------------|----------------|
| ,            |                                                 |                                                      | (Remove) (Upda |
| (Highlight a | row to edit) Add                                | lew List Item                                        | 13 rec         |
| Practice Id  | Contagion                                       | Reference URL                                        |                |
|              | Anthrax                                         | https://www.cdc.gov/anthrax/                         |                |
|              | Bird Flu                                        | https://www.cdc.gov/flu/avianflu/                    |                |
| _            | Cholera                                         | https://www.cdc.gov/cholera/index.html               |                |
|              | Corona Virus                                    | https://www.cdc.gov/coronavirus/2019-ncov/index.html |                |
|              | Ebola                                           | https://www.cdc.gov/vhf/ebola/                       |                |
|              | Lyme Disease                                    | https://www.cdc.gov/lyme/                            |                |
|              | Malaria                                         | https://www.cdc.gov/parasites/malaria/index.html     |                |
|              | Middle Eastern<br>Respiratory<br>Syndrome(MERS) | https://www.cdc.gov/coronavirus/mers/index.html      |                |
|              | Monkey Pox                                      | https://www.cdc.gov/poxvirus/monkeypox/              |                |
|              | TB                                              | https://www.cdc.gov/tb/                              |                |
|              | Typhoid                                         | https://www.cdc.gov/typhoid-fever/                   |                |
|              | West Nile Virus                                 | https://www.cdc.gov/westnile/                        |                |
|              | Zika virus                                      | https://www.cdc.gov/zika/                            |                |
|              |                                                 |                                                      |                |

- 4. Update the information and then click **Update**.
- 5. Click Close.

#### Remove a Contagion Reference Link

- 1. From the Custom DBPicklists grid, select Contagion reference links.
- 2. In the Step 2 Add/Edit List Items panel, click Configure. The Contagion References template opens.
- **3.** Select a contagion from the grid. The contagion and reference URL details display in the respective fields.

Contagion Exposure Risk User Guide for NextGen Adaptive Content Engine Your feedback is important.

| https://w   | ww.cdc.gov/coronavi                             | rus/2019-ncov/index.html                             |            |
|-------------|-------------------------------------------------|------------------------------------------------------|------------|
|             |                                                 |                                                      |            |
|             |                                                 |                                                      | Remove Upd |
| (Hiahliaht  | a row to edit) Add                              | New List Item                                        | 13 /       |
| Practice Io | Contagion                                       | Reference URL                                        |            |
|             | Anthrax                                         | https://www.cdc.gov/anthrax/                         |            |
|             | Bird Flu                                        | https://www.cdc.gov/flu/avianflu/                    |            |
|             | Cholera                                         | https://www.cdc.gov/cholera/index.html               |            |
|             | Corona Virus<br>2019-nCoV                       | https://www.cdc.gov/coronavirus/2019-ncov/index.html |            |
|             | Ebola                                           | https://www.cdc.gov/vhf/ebola/                       |            |
|             | Lyme Disease                                    | https://www.cdc.gov/lyme/                            |            |
|             | Malaria                                         | https://www.cdc.gov/parasites/malaria/index.html     |            |
|             | Middle Eastern<br>Respiratory<br>Syndrome(MERS) | https://www.cdc.gov/coronavirus/mers/index.html      |            |
|             | Monkey Pox                                      | https://www.cdc.gov/poxvirus/monkeypox/              |            |
|             | TB                                              | https://www.cdc.gov/tb/                              |            |
|             | Typhoid                                         | https://www.cdc.gov/typhoid-fever/                   |            |
|             | West Nile Virus                                 | https://www.cdc.gov/westnile/                        |            |
|             | Zika virus                                      | https://www.cdc.gov/zika/                            |            |

- 4. Click Remove.
- 5. Click Close.

## Documenting a Patient Contagion Exposure Risk

1. To access the **Contagion Exposure** template, click the **Contagion Risk** link in the patient's chart.

|   | Specialty <b>v</b> Family Prac                                                                                  | Risk Lev tice Visit Type | el Care Team       | Contagion Risk 0 H | ICC      | ? тов | (?) HTN | ? DM | (?) CAD |
|---|----------------------------------------------------------------------------------------------------|--------------------------|--------------------|--------------------|----------|-------|---------|------|---------|
| ń | Intake                                                                                                    | Histories                | SOAP               | Finalize           | Checkout |       |         |      |         |
| ſ | 1990 - 1990 - 1990 - 1990 - 1990 - 1990 - 1990 - 1990 - 1990 - 1990 - 1990 - 1990 - 1990 - 1990 - 1990 - 1990 - |                          | in a second second |                    |          |       |         |      | ſ       |

2. From the **Exposure** grid, select the contagion exposure.

|                              | Conta                           | agion Exposure |                 |            |                       |   |
|------------------------------|---------------------------------|----------------|-----------------|------------|-----------------------|---|
|                              | C Detailed document C Reviewed, | updated C Revi | ewed, no change | Last updat | e/detailed doc / /    | ] |
| Exposure /                   | Exposure                        | Incubation:    | Exposure de     | tailt      | Pick                  |   |
| Anthrax                      | Corona Virus 2010 pCoV          | 7 14 Dave      |                 | cum        |                       |   |
| Bird Flu                     | Corona virus 2019-nCov          | 7-14 Days      |                 |            | I                     |   |
| Cholera                      |                                 | Exposure       | Travel          | Travel     |                       |   |
| Corona Virus 2019-nCoV       | Where: U State U Country        | date:          | arrival:        | departure: | Duration of exposure: |   |
| Ebola                        |                                 | //             | or //           | //         |                       |   |
| Lyme Disease                 | D Patient de lines te annues    |                |                 |            |                       |   |
| Malaria                      | Patient declines to answer      |                |                 | Ue De      | activate / /          |   |
| Middle Eastern Respiratory 👻 |                                 |                |                 |            |                       |   |
| •                            | http://www.cdc.gov              | Zika Pregnano  | v Screening     | Add        | Update Clear All      | ) |

- **3.** Enter the exposure information.
- 4. If the patient does not answer contagion exposure questions, you can select the **Patient declines to answer** check box.

The **Exposure** field updates to **Patient declines to answer** and the remaining fields become inactive. **5.** To access a reference link, click **Web**.

If **Web** is inactive, a reference link is not configured for the contagion. For more information on configuring a reference link, see <u>Configure a Contagion Reference Link (on page 7)</u>.

- 6. To document Zika pregnancy screening, select the Zika Pregnancy Screening link.
- 7. Click Add.

|                                                        | C Detailed document C Reviewed        | , updated 🔿 Reviewed, no change 👘 Last update/detailed doc 📝       | 1        |
|--------------------------------------------------------|---------------------------------------|--------------------------------------------------------------------|----------|
| Exposure / Anthrax                                     | Exposure:                             | Incubation: Exposure detail: Risk:                                 | ck       |
| Bird Flu<br>Cholera<br>Corona Virus 2019-nCoV<br>Ebola | Where: O State O Country<br>East Asia | Travel     Travel       date:     arrival:       01/14/2020     or | posure:  |
| Lyme Disease<br>Malaria                                | Patient declines to answer            | 🕕 🗖 Deactivate 🗾 / /                                               |          |
| Middle Eastern Respiratory                             | http://www.cdc.gov @ Woh              | 7ika Pragnangy Syraaning Add Update C                              | lear All |

The contagion exposure is added to the Contagion Exposure History grid.

8. Click **OK**.

The **Contagion Risk** link in the patient chart shows the number of active exposure risks documented.

| Specialty V Family Practice | O Risk Lev<br>Visit Type | Risk Level Care Tean Contagion Risk O HCC     Visit Type      Office Visit |          |          |  |  |  | (?) CAD | ٥ |
|-----------------------------|--------------------------|----------------------------------------------------------------------------|----------|----------|--|--|--|---------|---|
| fi Intake                   | Histories                | SOAP                                                                       | Finalize | Checkout |  |  |  |         |   |

### **Update Patient Contagion Exposure Risk**

- 1. From the **Contagion Exposure History** grid on the **Contagion Exposure** template, select a contagion exposure.
- 2. Enter updates to the contagion exposure.
- 3. Click Update.

### **Deactivate a Patient Contagion Exposure Risk**

- 1. From the **Contagion Exposure History** grid on the **Contagion Exposure** template, select a contagion exposure.
- 2. Select the **Deactivate** check box.

The default date is today's date. To change the date, click on the date displayed and enter a new date.

| Exp                           | osure 🛛 🕹                              | Exposure:    |                                  | Incubatio                                         | on: f          | Exposure detai | E                    | Risk:            |        |
|-------------------------------|----------------------------------------|--------------|----------------------------------|---------------------------------------------------|----------------|----------------|----------------------|------------------|--------|
| Mal                           | aria                                   | Bird Flu     |                                  | (up to)1                                          | 7 days         |                |                      |                  |        |
| Syn                           | die Eastern Respiratory<br>drome(MERS) | Where:       | C State C Cou                    | Exposur<br>untry date:                            | e Tra<br>ar    | avel<br>rival: | Travel<br>departure: | Duration of expo | sure:  |
| Mor                           | nkey Pox                               |              |                                  | 09/02                                             | /2019 or       | 11             | 11                   |                  |        |
|                               |                                        |              |                                  |                                                   |                |                |                      |                  |        |
| Wes                           | agion Exposure History                 | http://www.c | tdc.gov 🛞 🗰                      | eb Zika Pi                                        | regnancy Scree | ning           | Add                  | Update Clea      | ar All |
| Wes                           | a virue                                | http://www.c | Cdc.gov 🛞 W                      | eb Zika Pr                                        | Arrival        | Departure      | Add Duration         | Update Clea      | ar All |
| Wes<br>7iks<br>Cont           | st Nile virus                          | http://www.c | tdc.gov 🕡 📿 Wo<br>Where<br>China | eb Zika Pr<br>Exposed<br>01/14/2020               | Arrival        | Departure      | Add Duration         | Update Clea      | ar All |
| Wes<br>7ik=<br>Cont<br>*<br>* | st Nile virus                          | http://www.c | cdc.gov 🕡 W<br>Where<br>China    | eb Zika Pi<br>Exposed<br>01/14/2020<br>09/02/2019 | Arrival        | Departure      | Add Duration         | Update Clea      |        |

**3.** To save, click **Update**.

A message appears stating a record cannot be updated after it has been deactivated.

**4.** Click **Yes** to proceed with the deactivation. The contagion exposure displays in the **Contagion Exposure Log** grid.

| * | Exposure                            | Risk | Where   | Exposed    | Arrival    | Departure  | Duration | Incubation     | Exp |
|---|-------------------------------------|------|---------|------------|------------|------------|----------|----------------|-----|
|   | Bird Flu                            |      |         | 09/02/2019 | 11         | 11         |          | (up to)17 days |     |
|   | Zika Virus - Pregnancy<br>Screening |      | Jamaica | 11         | 12/22/2019 | 12/28/2019 |          |                |     |

## **Adding Patient Travel History**

You can use the Travel History panel to document non-specific contagion exposure travel.

- 1. From the Contagion Exposure template, expand the Travel History panel.
- **2.** To indicate a patient has traveled out of the state or out of the country, select the respective check boxes.

Additional fields appear.

- **3.** Enter details for the location, return date, and duration.
- **4.** To indicate travel exposure, select the **Travel exposure** check box. The **Travel Exposure** picklist opens.
- 5. Select the travel exposure from the list.

## **Document Revision History**

| Release Name | Date       | <b>Document Version</b> | Summary of Changes |
|--------------|------------|-------------------------|--------------------|
| 8.3.11       | 02/04/2020 | 1.0                     | General Release    |

Please take a few minutes to provide your feedback on the experience you have had and your preferences on where our user assistance can move in the future to serve your needs better.

Thank you in advance for your valuable time. We appreciate all that you do!